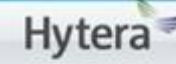

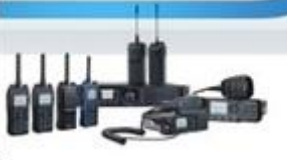

## Patrol System.

### Agregar puntos de chequeo al mapa.

Una vez que tenemos el mapa del lugar en el software, agregar los puntos es muy sencillo y mostraremos los puntos a seguir a continuación.

- 1. Dar clic en el botón Switch View hasta que aparezca el mapa.
- 2. Dar clic en el botón Add
- 3. Seleccionar el lugar donde esta instalado el punto de chequeo

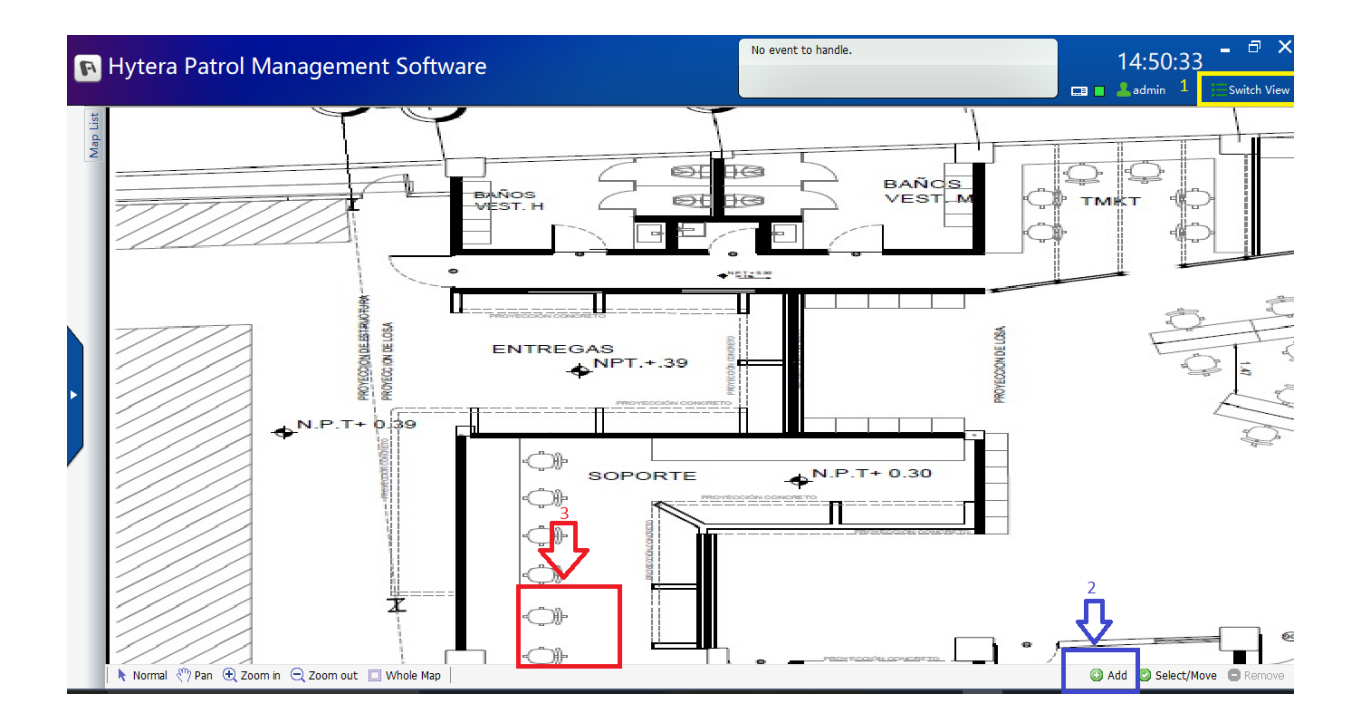

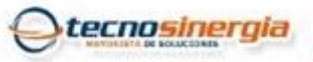

www.tecnosinergia.com

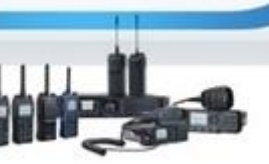

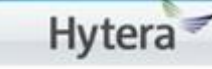

# Agregar puntos de chequeo al

#### mapa.

- 4. Aparecerá el menú que contiene los checkpoints que guardamos y seleccionar el adecuado y dar clic en ok
- 5. Aparecerá listo el punto que estará normalmente de color gris y verde cuando haya hecho un chequeo y rojo si existe una alarma.
- 6. Repetir los pasos anteriores con cada checkpoint en el o los mapas que previamente guardamos.

!Listo! Con estos pasos queda lista la configuración de los puntos en el mapa.

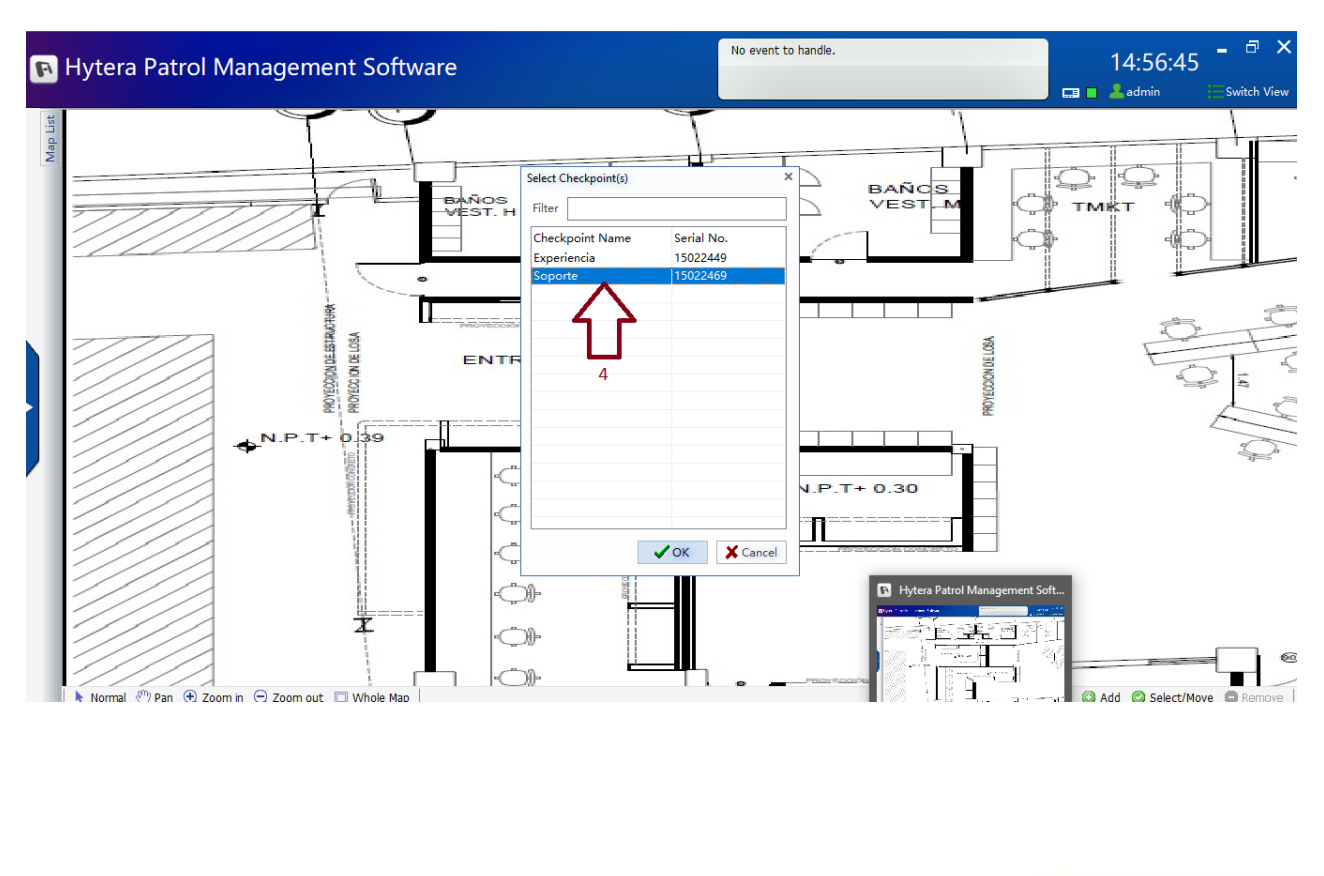

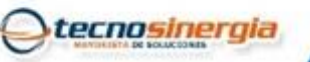

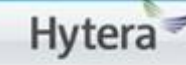

# Agregar puntos de chequeo al

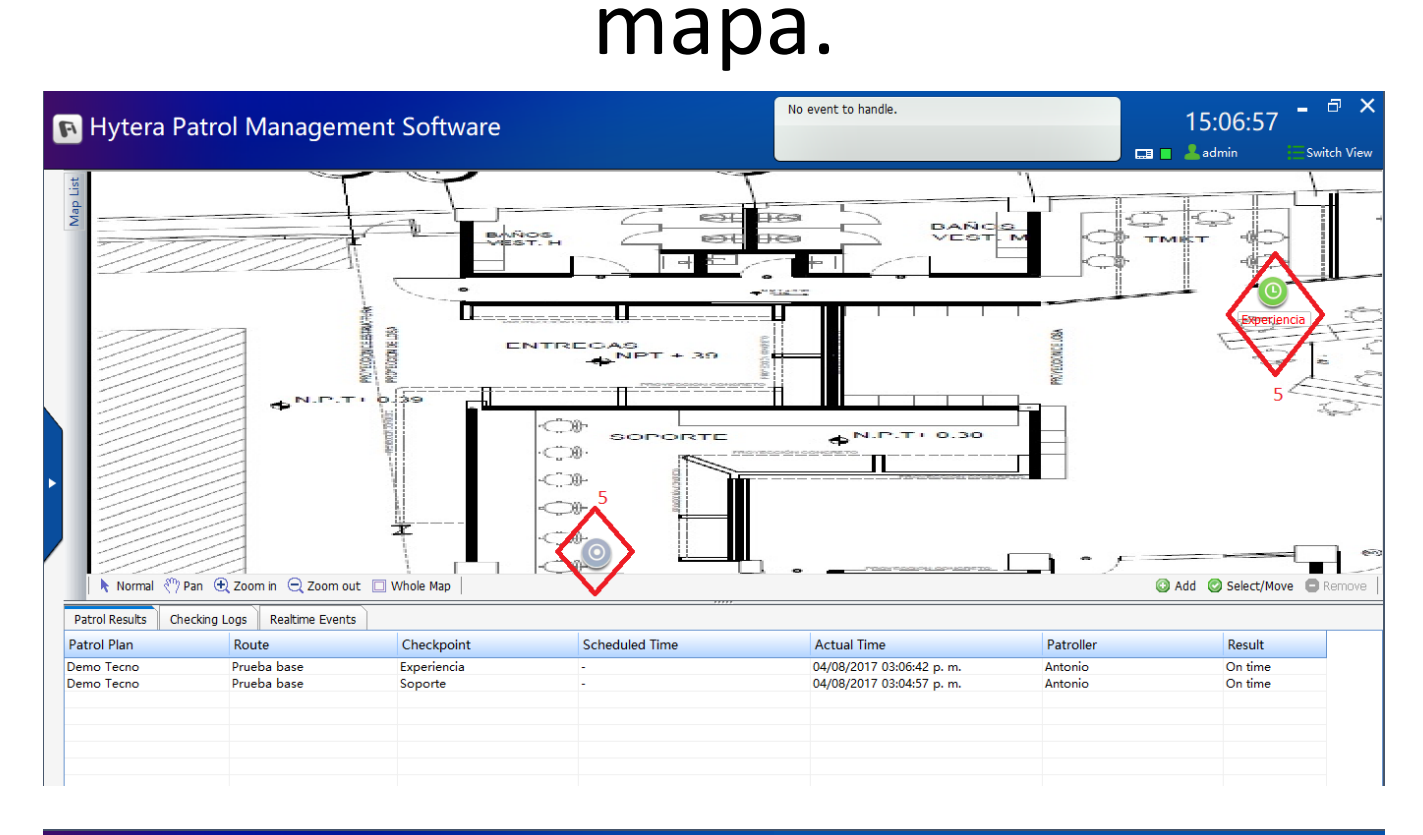

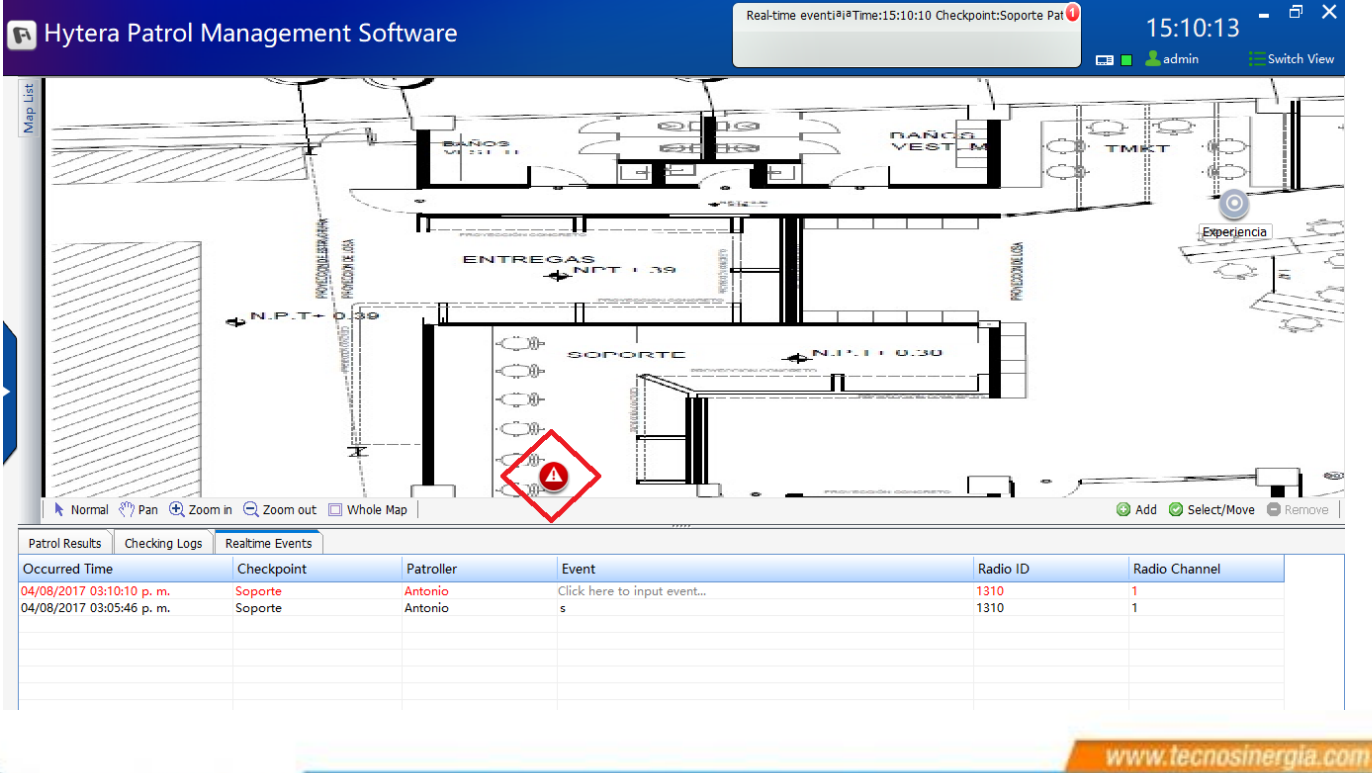

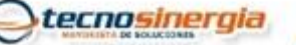